## <u>How to Register for Utah Leadership Training Institute</u> (AKA – 'ULTI' & 'Fall Leadership Conference')

There are a few **EXTREMELY IMPORTANT** things to know before registering for ULTI:

- Only advisors can register students for ULTI because it must be done using an advisor login on the National Website.
- Advisors MUST ensure that ALL student and advisor information is correct. This information will be used for ALL conference and membership registrations on the State AND National levels.
- To best obtain the correct information, you can print and have each student fill out 'Form 1'. This form can be found by going to our new State Website (www.utahskillsusa.org), clicking 'Conferences and Events', and selecting 'Form 1 – Blank Registration Form' from the drop down menu. It is also available on the ULTI Page of our website.
- If you have any questions or concerns regarding registration, please email customersupport@utahskillsusa.org.

| SkillsUSA Registrations Login $\times$ + |                                                                                                    |                                                           |      |   | -   | ٥   | × |
|------------------------------------------|----------------------------------------------------------------------------------------------------|-----------------------------------------------------------|------|---|-----|-----|---|
| il skillsusa-register.org/Login.aspx     |                                                                                                    | C Q Search                                                | ☆ 自  | ÷ | î ( | 9 🕖 | ≡ |
|                                          | SkillsUSA Membership, Conference and                                                                                                    | d Alumni Login                                            | _    |   |     |     |   |
|                                          | School Advisors, Alumni & Existing Users                                                                                                    | Professionals NOT Associated with a School                |      |   |     |     |   |
|                                          | Login to register SkillsUSA Members or to register for a Conference Event.         Email address:         Password:         Dont have a login yet? Click hare to create a new login.         Create Login         Forgot your password?         Email W password         Reset My Password | Join or Renew as an independent, professional, member now |      |   |     |     |   |
|                                          |                                                                                                    |                                                           | 1.00 |   |     |     |   |
|                                          | Need help? Check out the updated Step By Step Instructions for Membership Registration!                                                                                                    |                                                           |      |   |     |     |   |
|                                          | Pop-Up Blockers will prevent this site from working correctly. Please allow Pop-Ups, here's how,                                                                                                    |                                                           |      |   |     |     |   |
|                                          | Having login trouble or just have a question?<br>Email <u>support@skillsusa-register.org</u>                                                                                                    |                                                           |      |   |     |     |   |
|                                          | Helpful Tips                                                                                                    |                                                           |      |   |     |     |   |
|                                          |                                                                                                    |                                                           |      |   |     |     |   |
|                                          | SkillsUSA-Register org Hivelocity Platform                                                                                                    | 1                                                         |      |   |     |     |   |
|                                          |                                                                                                    |                                                           |      |   |     |     |   |
|                                          |                                                                                                    |                                                           |      |   |     |     |   |
|                                          |                                                                                                    |                                                           |      |   |     |     |   |

2. Enter your login information and click 'Login', or create a New Login if you do not currently have one by clicking the 'Create Login' Button

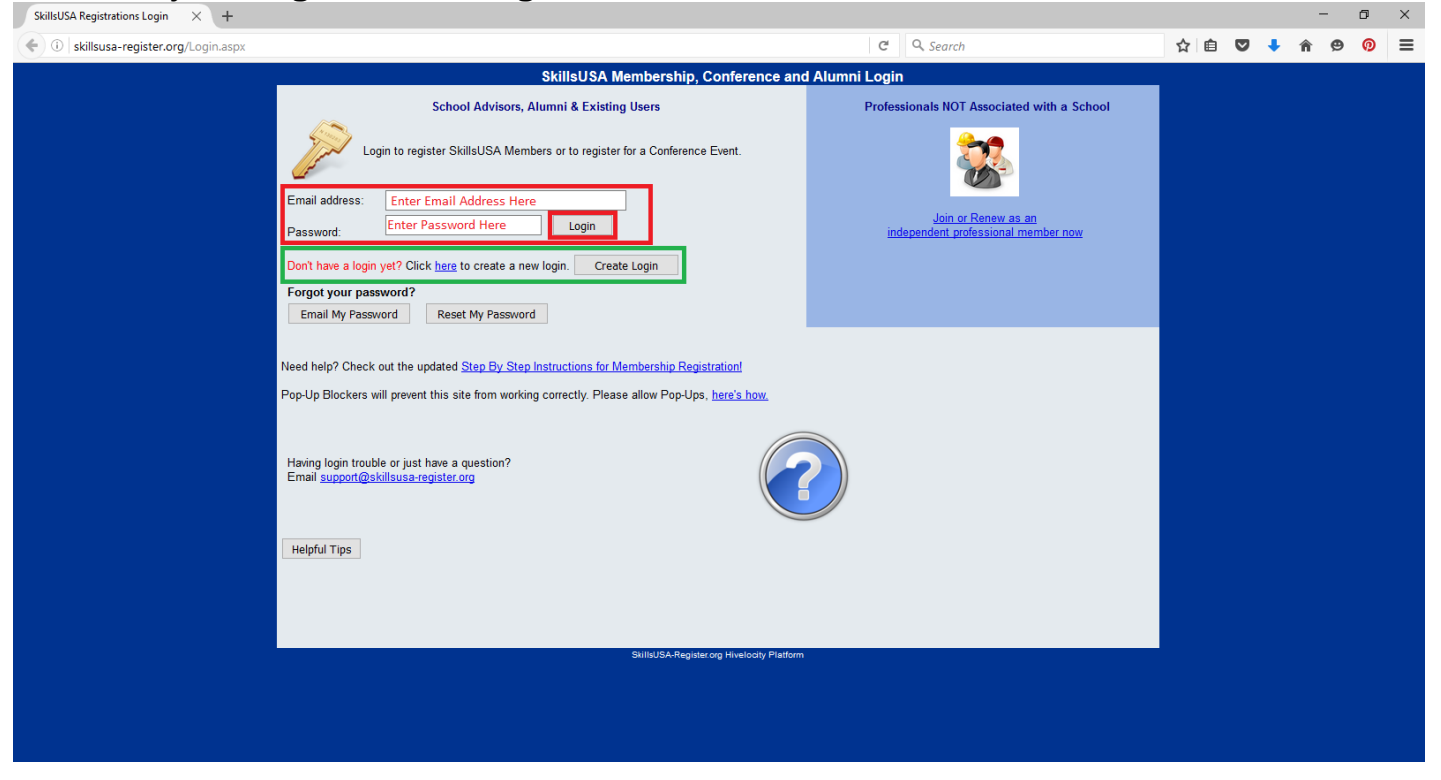

#### 3. Click on the 'Conference' Icon with the man in the Red Shirt and Hat

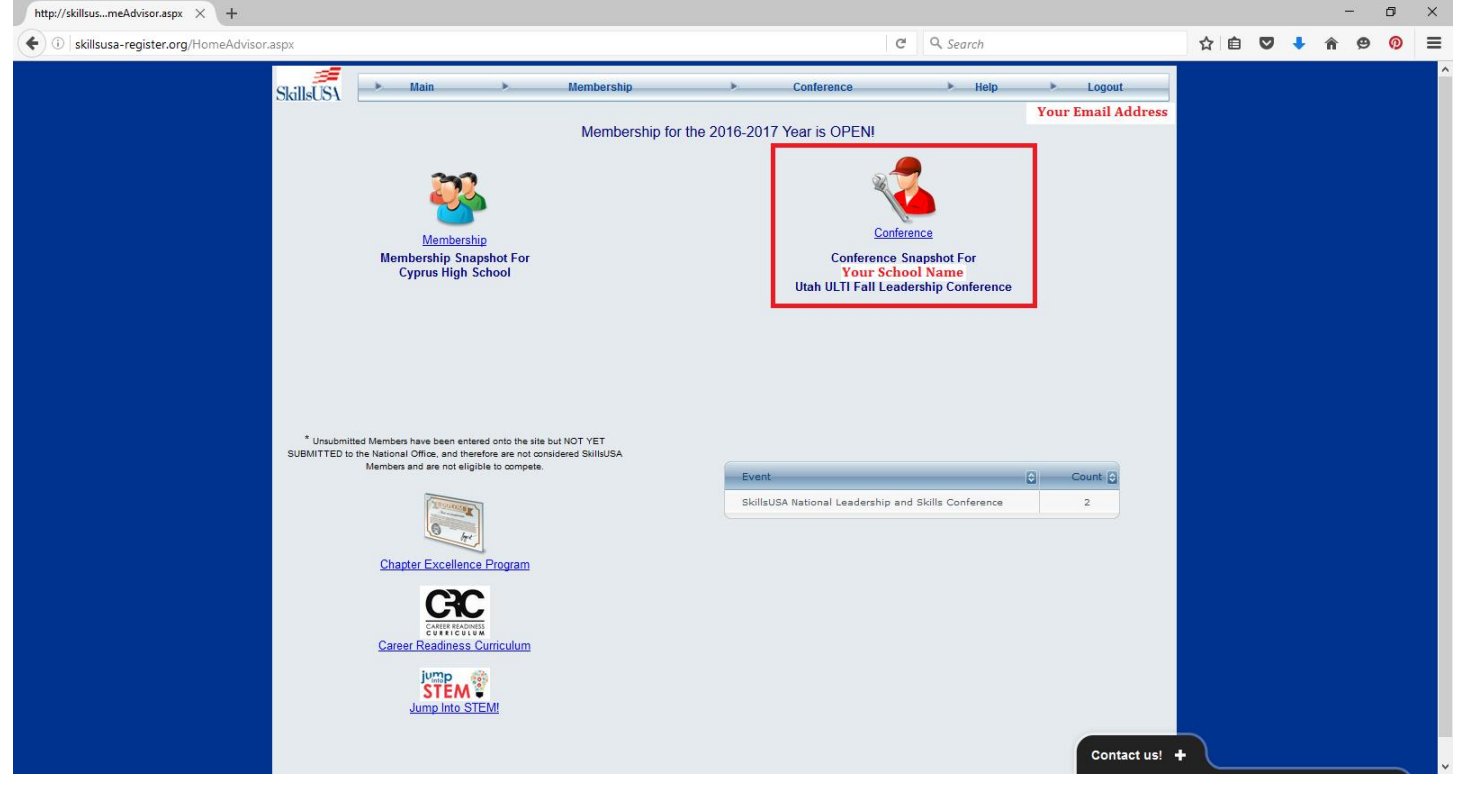

4. If your Students or Advisors have registered on the National Level previously, you can click the 'Lookup Previous Regs' button towards the bottom right of the screen.

• If your Students or Advisors have NOT registered on the National Level previously <u>\*SKIP TO STEP 8\*</u>

| (RegistrationInfo.aspx                                                                                                    |                                                        |                                  |     |             |   |   |
|----------------------------------------------------------------------------------------------------|--------------------------------------------------------|----------------------------------|-----|-------------|---|---|
|                                                                                                    | C Q Search                                             | ☆                                | ê 🛡 | <b>↓</b> 11 | 9 | 0 |
| Conference Registration                                                                                                    | S                                                      |                                  |     |             |   |   |
| SUILUISA Main Membership Cor                                                                                                    | ference Help                                           | ▶ Logout                         |     |             |   |   |
| Step 1. Add Registrants Step 2. Edit Details                                                                                                    | Step 3. Submit Registration                            | Watch                            |     |             |   |   |
|                                                                                                    |                                                        | Video 🕑                          |     |             |   |   |
| Your School's Name Here                                                                                                    |                                                        | Your Email Here                  |     |             |   |   |
| Add New Registrant Lookup Previous Regs Fee Estimate Show Invoices                                                                                     | Submit Registration                                    |                                  |     |             |   |   |
| If you have questions about a competition, please email (customersupport@utahskillsusa.org)                                                            |                                                        |                                  |     |             |   |   |
| Filter Event: Utah ULTI Fall Leadership Conference                                                                                                    |                                                        |                                  |     |             |   |   |
| Edit ** 🔄 Print Name 💿 School 💿 Contest                                                                                                    | 🗧 Reg Type 😋 Tei 🕄 🕻 🕃                                 | Created                          |     |             |   |   |
| 950516 FORM Exampleton, Examply                                                                                                    | ULTI Student S                                         | 8/5/2016 2:09:50 AM              |     |             |   |   |
| EXAMPLE REGISTRANT                                                                                                    | Advisor P                                              | 7/16/2016 1:06:36 PM             |     |             |   |   |
| EXAMPLE REGISTRANT                                                                                                    | Observer P                                             | 8/5/2016 2:21:16 AM              |     |             |   |   |
| EXAMPLE REGISTRANT                                                                                                    | P                                                      | 7/9/2016 4:47:15 PM              |     |             |   |   |
| No Filter 😵 No Filter No Filter                                                                                                    | × No Filter ×                                          |                                  |     |             |   |   |
| Records and some 100 X                                                                                                    | Romovo Filtor                                          |                                  |     |             |   |   |
| **. Unlass you are a dedicated School Administrator you can only EDIT Conference records that you receared if you see an er                            | ail address in the Edit column, that implies you are N | IOT the record-creator, but that |     |             |   |   |
| record is owned by the indicated email address. You can either contact the record owner at the indicated email address or em<br>reliable on this site. | ill membership@stillsusa.org to request your login be  | granted School Administrator     |     |             |   |   |
| This form lists all the existing Participants along with their assigned Contests. The data is automatical                                              | y restricted based on user profile - State Di          | rectors can see                  |     |             |   |   |
| everything in their State, and Advisors can only see students in their School.                                                                         |                                                        |                                  |     |             |   |   |
| If you registered online for a State Conference earlier this year, or for the NLSC Event last year, we may                                             | ght still have all your                                |                                  |     |             |   |   |
| information available, and can re-register you with just one click! Click the button at right to lookup yo                                             | ur name in a list of last Lookup Previous              | Regs                             |     |             |   |   |
| years online registrations, and if you may our name, ellek the register battom to sign up for this                                                     |                                                        |                                  |     |             |   |   |
| Register From Existing Membership                                                                                                    |                                                        | utahskillsusa oro                |     |             |   |   |
| Register From Existing Membership                                                                                                    |                                                        |                                  |     |             |   |   |

5. Click the gray 'Register' button next to the applicable Student or Advisor you would like to register, if available.

| SkillsUSA's Registration System × http://www.skileRegister.a | aspx × +                                                                                                    |                                                                                                    |                                                                    |             |     |          | D,  | × |
|--------------------------------------------------------------|----------------------------------------------------------------------------------------------------|----------------------------------------------------------------------------------------------------|--------------------------------------------------------------------|-------------|-----|----------|-----|---|
| • 🛈   www.skillsusa-register.org/ReRegister.aspx             |                                                                                                    | G                                                                                                    | Q. Search                                                          | ☆ 自         | ♥ ↓ | <b>^</b> | 9 🕖 | Ξ |
|                                                              |                                                                                                    | SkillsUSA                                                                                                    |                                                                    |             |     |          |     |   |
| SkillsUSA                                                    | Main Membership                                                                                                    | Conference                                                                                                    | 🕨 Help 🕨 Logou                                                     | t           |     |          |     |   |
|                                                              | Re-Register from Previous Conferences                                                                                                    |                                                                                                    |                                                                    |             |     |          |     |   |
|                                                              | Use the table below to search for registrations from previous<br>but you are re-registering for the currently selected Event sl<br>To Re-Register for the current conference, locate the desire<br>Utah ULTI Fall Leadership Conference Car | s conferences. This table contains registrat<br>hown below.<br>ed name in the table, and click the 'Register<br>ncel | ations from ALL available Events,<br>er' icon in the first column. |             |     |          |     |   |
|                                                              | Search: Search Show                                                                                                    | / All                                                                                                    |                                                                    |             |     |          |     |   |
|                                                              | Reg First Last City State<br>Name Name                                                                                                    | School Regtype                                                                                                    | Event                                                              |             |     |          |     |   |
|                                                              | Register Example Examply City Name Your Schoo<br>UT<br>Page: 1                                                                                                    | ol's Name Here Contestant SkillsUS<br>Conferen                                                                       | ISA National Leadership and Skills<br>ence                         |             |     |          |     |   |
|                                                              | -<br>SkillsUSA-                                                                                                    | Register.org Hivelocity Platform                                                                                     |                                                                    |             |     |          |     |   |
|                                                              |                                                                                                    |                                                                                                    |                                                                    |             |     |          |     |   |
|                                                              |                                                                                                    |                                                                                                    |                                                                    |             |     |          |     |   |
|                                                              |                                                                                                    |                                                                                                    |                                                                    |             |     |          |     |   |
|                                                              |                                                                                                    |                                                                                                    |                                                                    |             |     |          |     |   |
|                                                              |                                                                                                    |                                                                                                    |                                                                    |             |     |          |     |   |
|                                                              |                                                                                                    |                                                                                                    |                                                                    |             |     |          |     |   |
|                                                              |                                                                                                    |                                                                                                    |                                                                    |             |     |          |     |   |
|                                                              |                                                                                                    |                                                                                                    |                                                                    |             |     |          |     |   |
|                                                              |                                                                                                    |                                                                                                    |                                                                    |             |     |          |     |   |
|                                                              |                                                                                                    |                                                                                                    |                                                                    |             |     |          |     |   |
|                                                              |                                                                                                    |                                                                                                    |                                                                    |             |     |          |     |   |
|                                                              |                                                                                                    |                                                                                                    | _                                                                  |             |     |          |     |   |
|                                                              |                                                                                                    |                                                                                                    | Cor                                                                | ntact us! + |     |          |     |   |
|                                                              |                                                                                                    |                                                                                                    |                                                                    |             |     |          |     |   |

6. It will take you to their 'FORM 1' Registration form. Ensure all of their information is correct, scroll to the bottom, and click the gray 'Save Registration' Button at the bottom of the form.

| http://skillsusaspx?ID=950513 × +         | , , ,                                                                                                    | 0                                                                                                    | - 0 X                    |
|-------------------------------------------|----------------------------------------------------------------------------------------------------|----------------------------------------------------------------------------------------------------|--------------------------|
| ( i skillsusa-register.org/RegWiz.aspx?ID | =950513                                                                                                    | C Q Search                                                                                                    | ☆ 自 ♥ ♣ ♠ ♥ 🖗 Ξ          |
|                                           |                                                                                                    | Conference                                                                                                    |                          |
|                                           | Skillet ISA Main Membership                                                                                                    | p 🕨 Conference 🕨 Help 🕨 Logout                                                                                                    | 2                        |
|                                           | Registrant Detail Info Print NLSC1                                                                                                    | << >> Apply Save Delete                                                                                                    |                          |
|                                           | Created By: Your Email Address Here                                                                                                    | Last Edited By:                                                                                                    |                          |
|                                           | State: UT 950513                                                                                                    | CURRENT EVENT: Utah ULTI Fall Leadership Conference                                                                                                    |                          |
|                                           | School:                                                                                                    | ADD NEW Event?  -Register for another event?  Duplicate This Registration                                                                                                    |                          |
|                                           | Your School's Name Should Populate Here ×                                                                                                    | True                                                                                                    |                          |
|                                           | -SELECT- (this is NOT a Contest - ju:                                                                                                    | st the trade area the student studies)                                                                                                    |                          |
|                                           | Select Division:                                                                                                    | Select Level:                                                                                                    |                          |
|                                           | O'High School O'College/PS  Middle School                                                                                                    | O Student                                                                                                    |                          |
|                                           | THIS NAME WILL APPEAR ON BADGES AND CERTIFICATES!                                                                                                    | Shirt Size: -CHOOSE- v                                                                                                    |                          |
|                                           |                                                                                                    | ULTI Student                                                                                                    |                          |
|                                           | Participant's Home Address:                                                                                                    | Home Telephone Number (with area code):                                                                                                    |                          |
|                                           | City State Zip:                                                                                                    | Date of Birth Age: Gender:                                                                                                    |                          |
|                                           |                                                                                                    | -Select- V                                                                                                    |                          |
|                                           | Name of Teacher/Adult accompanying participant, if applicable:                                                                                                    | ON-SITE (Cell) Phone Number of teacher / adult chaperone                                                                                                    |                          |
|                                           |                                                                                                    |                                                                                                    |                          |
|                                           |                                                                                                    |                                                                                                    |                          |
|                                           | Check YES if participant has a disability that meets criter<br>specified in the Americans with Disabilities Act (ADA                                                                                                    | ia<br>).                                                                                                    |                          |
|                                           | Check YES if participant has dietary restrictions                                                                                                    | s: YES Describe:                                                                                                    |                          |
|                                           |                                                                                                    |                                                                                                    |                          |
| http://skillsusaspx?ID=950513 × +         | =950513                                                                                                    | C Q Search                                                                                                    | _ □ ×<br>☆ 自 ♥ ♣ ♠ ♥ Ø Ξ |
|                                           | Email Address:                                                                                                    |                                                                                                    |                          |
|                                           | Cell Phone:                                                                                                    | Graduation Year:                                                                                                    |                          |
|                                           |                                                                                                    | 2017 ~                                                                                                    |                          |
|                                           | Parents Names:                                                                                                    | Parents Phone:                                                                                                    |                          |
|                                           | Name of SkillsUSA Advisor for participant's Occupational Area:                                                                                                    | Occupational Training/Trade Area in which Contestant is enrolled:                                                                                                    |                          |
|                                           |                                                                                                    | (This is NOT the Context for competition - just the class the student is enrolled in.)                                                                                                    |                          |
|                                           | SCh00I:<br>Your School's Details will populate here                                                                                                    | School Admin(s):                                                                                                    |                          |
|                                           | FEES / OPTIONS                                                                                                    |                                                                                                    |                          |
|                                           | State Officer Officer Candidate? Voting Delegate                                                                                                    |                                                                                                    |                          |
|                                           |                                                                                                    |                                                                                                    |                          |
|                                           | Add Optional State Fee Items: Add This S                                                                                                    | Section Does Not Apply for ULTI                                                                                                    |                          |
|                                           | These are Additional or Optional local and available within your St<br>award ceremony tickets. Please check with your State Director for                                                                                                    | ate for this particular Conference Event. Items might include entire anothers, t-shirts, hotel costs or<br>r additional questions.                                                                                                    |                          |
|                                           | Event Fee Item                                                                                                    | and the second second se |                          |
|                                           | There are no records available.                                                                                                    |                                                                                                    |                          |
|                                           | A                                                                                                    | dd New - Records: 0 - 0 of 0 - Pages: 1 1 2 2000<br>ference registration fees and optional state fees listed above 1                                                                                                    |                          |
|                                           |                                                                                                    |                                                                                                    | •                        |
|                                           | Individual Ins section is provided for your convenience responsibility to insure that the appropriate ference of the section of the section o | , to track which Event Participants have paid. Regardless of what is entered here, it is still your<br>ses are submitted to the State Director prior to attending a Conference Event. This is NOT a secure<br>D COPENT CADD NUMERED OF COMMENT.                                                                                                    |                          |
|                                           | Type Number Amount Paid In                                                                                                    | Full? Created                                                                                                    |                          |
|                                           | There are no records available.                                                                                                    |                                                                                                    |                          |
|                                           |                                                                                                    | Add New - Records: 0 - 0 of 0 - Pages: 🔣 🕊 1 🗩 渊                                                                                                    |                          |
|                                           | I have read and completely understand the Personal Liability<br>agreements, and, by checking the box below. do hereby agr                                                                                                    | y and Medical Release Form, the Code of Conduct, and Photography and Sound Release<br>ee to abide by these in their entirety, accept the conditions of the aureements, and complete                                                                                                    | ly l                     |
|                                           | release SkillsUSA's national and state associations, complete<br>Participants - Check here if you are OVER 18 and attest                                                                                                    | Ply release SkillsUSA's national and state associations.                                                                                                    |                          |
|                                           | Attest (Over 18)                                                                                                    | Attest (Parent/Guardian-mandatory if Participant is under age 18) Contact us                                                                                                    | 1 + L                    |
|                                           |                                                                                                    | Save Registration                                                                                                    |                          |
|                                           |                                                                                                    |                                                                                                    |                          |
|                                           |                                                                                                    |                                                                                                    |                          |
|                                           |                                                                                                    | Skille ISA-Register org Hivelocity Platform                                                                                                    |                          |

7. Repeat Steps 4-6 as needed until all Students and/or Advisors who have PREVIOUSLY REGISTERED ON THE NATIONAL LEVEL are registered, then continue to Step 8.

### 8. Click the gray 'Add New Registrant' Button towards the top left of the screen.

| http://skillsusatrationInfo.aspx $\times$ +      |                                                                                 |                                                                                         |                                                                        |                                                                                        |                                                             |                                                                           |                                                                             |     |   | -          | ٥ | × |
|--------------------------------------------------|---------------------------------------------------------------------------------|-----------------------------------------------------------------------------------------|------------------------------------------------------------------------|----------------------------------------------------------------------------------------|-------------------------------------------------------------|---------------------------------------------------------------------------|-----------------------------------------------------------------------------|-----|---|------------|---|---|
| ( i skillsusa-register.org/RegistrationInfo.aspx |                                                                                 |                                                                                         |                                                                        |                                                                                        |                                                             | C Q Search                                                                |                                                                             | ☆ 🛙 | ÷ | <b>^ 9</b> | Ø | ≡ |
|                                                  |                                                                                 |                                                                                         | Co                                                                     | nference Registra                                                                      | ations                                                      |                                                                           |                                                                             |     |   |            |   |   |
| Skills                                           | USA Ma                                                                          | ain                                                                                     | Membership                                                             |                                                                                        | Conference                                                  | > Help                                                                    | Logout                                                                      |     |   |            |   |   |
|                                                  | Step 1. Add Re(                                                                 | gistrants                                                                               | Step 2.                                                                | Edit Details                                                                           |                                                             | Step 3. Submit Registratio                                                | n Watch Video                                                               |     |   |            |   |   |
| YourS                                            | School Name                                                                     |                                                                                         |                                                                        |                                                                                        |                                                             |                                                                           | Your Email Address                                                          |     |   |            |   |   |
| Ad                                               | ld New Registrant                                                               | Lookup Previous Regs                                                                    | Fee Estimate                                                           | Show Invoices                                                                          |                                                             | Submit Registration                                                       |                                                                             |     |   |            |   |   |
| If you<br>Filte                                  | have questions about<br>r Event: Utah ULTI Fa                                   | : a competition, please en<br>all Leadership Conference                                 | nail ( <u>customersupp</u>                                             | ort@utahskillsusa.org)<br>~                                                            |                                                             |                                                                           |                                                                             |     |   |            |   |   |
| Ed                                               | lit ** 😋 Print 😋 🛛                                                              | Name 💽                                                                                  | School                                                                 | Contest                                                                                | ٢                                                           | Reg Type 🕤 Tei 🗃                                                          | Created                                                                     |     |   |            |   |   |
| There                                            | e are no records availa                                                         | ble.                                                                                    |                                                                        |                                                                                        |                                                             |                                                                           |                                                                             |     |   |            |   |   |
|                                                  |                                                                                 | No Filter 😵                                                                             | No Filter                                                              | No Filter                                                                              | *                                                           | No Filter 😽                                                               |                                                                             |     |   |            |   |   |
| Re                                               | cords per page: 100                                                             | *                                                                                       |                                                                        | Apply Filter   Hide F                                                                  | Filter   Remove Fi                                          | lter - Records: 0 - 0 of 0                                                | - Pages:  « « 1 » »                                                         |     |   |            |   |   |
| * - Uni.<br>record i<br>priviled                 | ess you are a dedicated So<br>is owned by the indicated o<br>daes on this site. | chool Administrator, you can on<br>email address. You can either o                      | ly EDIT Conference rec<br>ontact the record owner                      | ords that you created. If you se<br>at the indicated email address                     | e an email address ir<br>s or email <u>membersh</u>         | n the Edit column, that implies you<br>ip@sillsuse.org to request your lo | are NOT the record-creator, but that<br>gin be granted School Administrator |     |   |            |   |   |
| This for<br>everyt                               | orm lists all the existi<br>hing in their State, an                             | ng Participants along with<br>Id Advisors can only see s                                | their assigned Co<br>students in their So                              | ntests. The data is autom<br>hool.                                                     | natically restricted                                        | d based on user profile - Sta                                             | te Directors can see                                                        |     |   |            |   |   |
| Re-Re                                            | egister From State C                                                            | Conference or Last Year                                                                 | 's NLSC                                                                |                                                                                        |                                                             |                                                                           |                                                                             |     |   |            |   |   |
| lf you<br>infori<br>year                         | u registered online for<br>mation available, and<br>'s online registrations,    | a State Conference earlie<br>can re-register you with ju<br>, and if you find your name | er this year, or for th<br>ist one click! Click<br>e, click the Re-Reg | ne NLSC Event last year,<br>the button at right to lool<br>ister button to sign up for | we might still ha<br>kup your name in<br>rthis year's Confi | ve all your<br>a list of last Lookup Prev<br>erence.                      | ious Regs                                                                   |     |   |            |   |   |
| Regis                                            | ster From Existing M                                                            | lembership                                                                              |                                                                        |                                                                                        |                                                             |                                                                           |                                                                             |     |   |            |   |   |
|                                                  |                                                                                 |                                                                                         |                                                                        |                                                                                        |                                                             | customersup                                                               | 0                                                                           |     |   |            |   |   |
|                                                  |                                                                                 |                                                                                         | Skil                                                                   | IsUSA-Register.org Hivelocity P                                                        | latform                                                     |                                                                           |                                                                             |     |   |            |   |   |
|                                                  |                                                                                 |                                                                                         |                                                                        |                                                                                        |                                                             |                                                                           |                                                                             |     |   |            |   |   |
|                                                  |                                                                                 |                                                                                         |                                                                        |                                                                                        |                                                             |                                                                           |                                                                             |     |   |            |   |   |
|                                                  |                                                                                 |                                                                                         |                                                                        |                                                                                        |                                                             |                                                                           |                                                                             |     |   |            |   |   |
|                                                  |                                                                                 |                                                                                         |                                                                        |                                                                                        |                                                             |                                                                           | Contact us!                                                                 | +   |   |            |   |   |
|                                                  |                                                                                 |                                                                                         |                                                                        |                                                                                        |                                                             |                                                                           |                                                                             |     |   |            |   |   |

# 9. Select the 'Registration Type' from the first drop-down menu

|                                                                                                    |                                        |                                                               |                                | - 0           |
|----------------------------------------------------------------------------------------------------|----------------------------------------|---------------------------------------------------------------|--------------------------------|---------------|
| Skille Skilles         Man Membership & Cenference       Help & Logout         New Conference Event Registration<br>Und ULT Fail Leadership Conference       Logout         Visuo Have questions abort a compression (Subharkshipusa on):         Select Registration Type:       UTI Student       Image: Select School's Name Here         Select Registration Type:       UTI Student       Image: Select School's Name Here         Select Registration Type:       UTI Student       Image: Select School's Name Here       Image: Select School's Name Here       Image: Select School's Name Here       Image: Select Name: Image: Select Name: Image: Select Name: Image: Select Name: Image: Select Name: Image: Select Name: Image: Select Name: Image: Image: Select School's Name due to concel       Image: Image: Im                                                                                   | -register.org/RegNewAdd.aspx?Event=228 | 80&EN=Utah+ULTI+Fall+Leadership+Conference&ID=NEW             | C Q Search                     | ☆ 自 ♥ 🕹 斋 😕 🔞 |
| Main Membership     Conterred     Main     Conterred     Main     Main     Conterred     Main     Main     Main     Conterred     Main     Main     Main     Main     Main     Conterred     Main     Main     Main     Main     Main     Main     Main     Main     Main     Main     Main     Main     Main     Main     Main     Main     Main     Main     Main     Main     Main     Main     Main     Main     Main     Main     Main     Main     Main     Main     Main     Main     Main                                                                                                    |                                        | SkillsUSA                                                     |                                |               |
| NERROR         Use W Conference Event Registration<br>Used users about a competition, please email (customersupport@utabalisus and<br>Select Registers Type: ULT Student v v         Select Register         Select Register <tr< td=""><td>SLILUSA</td><td>Main Membership K</td><td>Conference 🕨 Help 🕨 Logout</td><td></td></tr<>                                                                                                    | SLILUSA                                | Main Membership K                                             | Conference 🕨 Help 🕨 Logout     |               |
| But Classication Subject Contenses       Image: Classication Subject Contenses         Select Registration Type:       ULT Student       Image: Classication Subject Contenses         Select Registration Type:       ULT Student       Image: Classication Subject Contenses         Select Registration Type:       ULT Student       Image: Classication Subject Contenses         Select Registration Type:       ULT Student       Image: Classication Subject Contenses         Select Registration Type:       ULT Student       Image: Classication Subject Contenses         Select Registration Type:       ULT Student       Image: Classication Subject Contenses         Contenst       Select Registration Type:       Image: Classication Subject Contense         Save & Continue       Concel       Image: Classication Subject Contense         United Savelia       Savel Savelia       Team         Image: Savelia       Savelia       Savelia       Savelia         Savelia       Savelia       Savelia       Savelia       Savelia         Savelia       Savelia       Savelia       Savelia       Savelia       Savelia       Savelia         Savelia       Savelia       Savelia       Savelia       Savelia       Savelia       Savelia       Savelia       Savelia       Savelia       Savelia       Savelia <td>SKIIISUSA</td> <td></td> <td></td> <td></td>                                                                                                    | SKIIISUSA                              |                                                               |                                |               |
| If you have questions about a competition, please email (ustomersupport@utahkilisusa.org)     Select Registration Type:   UTI Sudent   Select School   Your School's Name Here   Select Adminer to Registre:   Select a skillsUSA Name Here   OR Enter Name   Last Name:   Last Name:   Save & Continue   Context   School   Participant   There are no records available.   SubUSA-Registration provided provided |                                        | New Conference Event Regis                                    | stration Watch                 |               |
| Select Registration Type:   UT1 Student   Select School:   Your School's Name Here   Select Member to Registre:   Select Amme:   Context   Store & Continue   Context   School   Participant   Team   There are no records available.   StubUSA-Registration Participant                                                                                                    |                                        | If you have questions about a competition, please email (cust | omersupport@utahskillsusa.org) |               |
| Select School: Your School's Name Here Select Member to Register: -select a SkillsUSA Member- OR Enter Name: Erist Name: Last Name: Seve & Continue Concel  Context School Participant Team There are no records available.                                                                                                    |                                        | Select Registration Type: ULTI Student                        | ~?                             |               |
| Select Member to Register: Select a SkillsUSA Member-<br>OR Enter Name:<br>Last Name:<br>Last Name:<br>Save & Continue Cancel<br>Contest School Participant Team<br>There are no records available.                                                                                                    |                                        | Select School: Your School's Name                             | Here ~                         |               |
| OR Enter Name:<br>First Name:<br>Last Name:<br>Last Name:<br>Seve & Continue Cancel<br>Context School Participant Team<br>There are no records available.<br>1/1/1500 #5/2017<br>2/2000 13/141<br>2/2000 13/141<br>2/2000 13/141                                                                                                    |                                        | Select Member to Register: -Select a SkillsUSA Mem            | ber-                           |               |
| First Name:         Last Name:         Save & Continue       Cancel         Save & Continue       Cancel         There are no records available.       Team         1/1/1000       BIS/2017/<br>201000       Team         2       0       P       WithUSA-Register org Hvelooty Platom                                                                                                    |                                        | OR Enter Name:                                                |                                |               |
| Save & Continue     Cancel       Save & Continue     Cancel       Context     School       Participant     Team       There are no records available.     11/1500       11/1500     45/2017       12:20:500     13/141       2     P       Skills/USA-Register.org Hivelooty Platform                                                                                                    |                                        | First Name:                                                   |                                |               |
| Save & Continue     Cancel       Contest     School     Participant     Team       There are no records available.     There are no records available.     There are no records available.       1     1     1     1     1       1     2     2     1     1       2     2     2     1     1                                                                                                    |                                        | Last Name.                                                    |                                |               |
| Context     School     Participant     Team       There are no records available.                                                                                                    |                                        | Save & Continue                                               | Cancel                         |               |
| There are no records available.                                                                                                    |                                        | Contest School P                                              | articipant Team                |               |
| 1/1/1900 IU/5/2017<br>12:00:00:137:41<br>0 0 P w/Jozmsiepij03de/SpycSidey/// AM<br>SkilluUSA-Register.org Hivelooity Platform                                                                                                    |                                        | There are no records available.                               |                                |               |
| 1/1/1900 BI5/2017<br>12:00:00:137.41<br>0 0 P w3ccmsig:pp3ds5pc5bityAM SkilluUSA-Register.org Hivelcoty Platform<br>SkilluUSA-Register.org Hivelcoty Platform                                                                                                    |                                        |                                                               |                                |               |
| 0 0 P w3xemsepp3de5pc5bltyAM AM<br>StillsUSA-Registerorg Hivelooty Platform                                                                                                    |                                        |                                                               |                                |               |
| SkilsUSA-Register og Hvelcoty Platforn                                                                                                    |                                        |                                                               |                                |               |
|                                                                                                    |                                        | SkillsUSA-Register.org Hivelocit                              | y Platform                     |               |
|                                                                                                    |                                        |                                                               |                                |               |
|                                                                                                    |                                        |                                                               |                                |               |
|                                                                                                    |                                        |                                                               |                                |               |
|                                                                                                    |                                        |                                                               |                                |               |
|                                                                                                    |                                        |                                                               |                                |               |
|                                                                                                    |                                        |                                                               |                                |               |
|                                                                                                    |                                        |                                                               |                                |               |
|                                                                                                    |                                        |                                                               |                                |               |
| Contact us! +                                                                                                    |                                        |                                                               | Cont                           | act us! +     |

10. Select 'School' from the second drop-down menu (Your School name should automatically populate, but if you are an advisor for students over students at multiple schools, you may need to select one)

| http://skillsuference&JD=NEW × +                                                                                                    | - 6 ×         |
|----------------------------------------------------------------------------------------------------|---------------|
| 🔦 🛈   skillsusa-register.org/RegNewAdd.aspx?Event=2280&EN=Utah+ULTI+Fall+Leadership+Conference&ID=NEW 🛛 🤇 🔍 Search                                                                                                    | ☆ 🖻 🛡 🖡 🎓 🧐 🚍 |
| SkillsUSA                                                                                                    |               |
| SkillsUSA Main Membership Conference Help Logo                                                                                                    | out           |
| New Conference Event Registration<br>Utah ULTI-Fall Leadership Conference<br>If you have questions about a competition, please email (customersupport@utahskilisusa.org)                                                                                                    |               |
| Select Registration Type: ULTI Student VITI Student VITI |               |
| Select Member to Register: -select a SkillsUSA Member-                                                                                                    |               |
| Last Name:                                                                                                    |               |
| Save & Continue Cancel                                                                                                    |               |
| Contest School Participant Team                                                                                                    |               |
|                                                                                                    |               |
| 1/1/1300 8/5/2017<br>12:00:00 1:37:41                                                                                                    |               |
| 0 0 P wildozm tic pp3de 5 pro 5 oby AM AM<br>SkillsUSA-Register org Hive looky Platform                                                                                                    |               |
|                                                                                                    |               |
|                                                                                                    |               |
|                                                                                                    |               |
|                                                                                                    |               |
|                                                                                                    |               |
|                                                                                                    | ontact us! +  |

#### 11. Next, do one of the following, then click the Gray 'Save & Continue' Button

- A. Select a 'Member to Register' from the third drop-down menu if you student has previously registered on the National Level.
  - \*If you chose this option, and the student's name populates, skip to STEP 13\*
  - If the student's name DOES NOT populate, do Option B (Green)
- B. OR, if your student has never registered on the National Website in the past, or their name/information does not populate when doing Option A (Red), enter their First and Last name (As it would appear on a Government Issued ID. NO NICKNAMES)

| o <u>· ij vou chose</u>                                   | <u>tnis step, continue to 51</u>                                                | <u>EP 12 ·</u>                               |               |       |     |     |   |
|-----------------------------------------------------------|---------------------------------------------------------------------------------|----------------------------------------------|---------------|-------|-----|-----|---|
| http://skillsuference&ID=NEW × +                          |                                                                                 |                                              |               |       | -   | ٥   | × |
| ( i) skillsusa-register.org/RegNewAdd.aspx?Event=2280&EN= | Utah+ULTI+Fall+Leadership+Conference&ID=NEW                                     | C Q Search                                   | ជំ            | r 🖻 🛡 | ↓ 俞 | 9 0 | ≡ |
|                                                           | Skil                                                                            | sUSA                                         |               |       |     |     |   |
|                                                           | Main k. Momhorchin                                                              | Conference Hole                              | h Logout      |       |     |     |   |
| SkillsUSA                                                 | mani entrersnip                                                                 | <ul> <li>Conterence</li> <li>Neip</li> </ul> | Logout        |       |     |     |   |
|                                                           | New Conference Ever                                                             | nt Registration                              | Watch         |       |     |     |   |
|                                                           | Utah ULTI Fall Leadersh<br>If you have questions about a competition, please et | nip Conference                               | Video         |       |     |     |   |
|                                                           |                                                                                 |                                              |               |       |     |     |   |
|                                                           | Select Registration Type: ULTI Student                                          |                                              |               |       |     |     |   |
|                                                           | Select School: Your School                                                      | 's Name Here                                 |               |       |     |     |   |
|                                                           | OR Enter Name:                                                                  |                                              | •             |       |     |     |   |
|                                                           | First Name:                                                                     |                                              |               |       |     |     |   |
|                                                           | Last Name:                                                                      |                                              |               |       |     |     |   |
|                                                           |                                                                                 |                                              |               |       |     |     |   |
|                                                           | Save & Continue                                                                 | Cancel                                       |               |       |     |     |   |
|                                                           | Contest School                                                                  | Participant Team                             |               |       |     |     |   |
| тн                                                        | here are no records available.                                                  |                                              |               |       |     |     |   |
|                                                           |                                                                                 |                                              |               |       |     |     |   |
|                                                           |                                                                                 |                                              |               |       |     |     |   |
|                                                           | 0 P w3ozmsicpjp3de5pyc5objyAM AM                                                | rn Uivelooih: Platform                       |               |       |     |     |   |
|                                                           | JAIIISU JAPA REVISED.                                                           | ny miverousy matorini                        |               |       |     |     |   |
|                                                           |                                                                                 |                                              |               |       |     |     |   |
|                                                           |                                                                                 |                                              |               |       |     |     |   |
|                                                           |                                                                                 |                                              |               |       |     |     |   |
|                                                           |                                                                                 |                                              |               |       |     |     |   |
|                                                           |                                                                                 |                                              |               |       |     |     |   |
|                                                           |                                                                                 |                                              |               |       |     |     |   |
|                                                           |                                                                                 |                                              |               |       |     |     |   |
|                                                           |                                                                                 |                                              | Contact us! + |       |     |     |   |
|                                                           |                                                                                 |                                              |               |       |     |     |   |

# 12. Fill out the ENTIRE FORM with as accurate information as possible, then click the gray 'Save Registration' button.

| http://skillsusaspx?ID=950513 × +       |                                                                                                    | -           | o × |
|-----------------------------------------|----------------------------------------------------------------------------------------------------|-------------|-----|
| ( i skillsusa-register.org/RegWiz.aspx? | D=950513 C Q. Search                                                                                                    | ☆ 自 ♥ 🖡 ♠ 😕 | 0 = |
|                                         | Conference                                                                                                    |             |     |
|                                         | SkillsUSA Main Membership Conference Help Logout                                                                                                    |             |     |
|                                         | Registrant Detail Info         Print NLSC1         <<         Apply         Save         Delete                                                                                                    |             |     |
|                                         | Created By, Your Email Address Here Last Edited By:                                                                                                    |             |     |
|                                         | OURRENT EVENT: Utah ULTI Fall Leadership Conference ADD NEW Event?                                                                                                    |             |     |
|                                         | School: Your School's Name Should Populate Here  Duplicate This Registration Duplicate This Registration                                                                                                    |             |     |
|                                         | Training Program:                                                                                                    |             |     |
|                                         | -SELECT- (his is NOT a Contest - just the trade area the student studies) Salart Division: Salart Leval:                                                                                                    |             |     |
|                                         | O High School O College/PS ● Middle School O Student ● Professional                                                                                                    |             |     |
|                                         | THIS NAME WILL APPEAR ON BADGES AND CERTIFICATES! Shirt Size: -CHOOSE-                                                                                                    |             |     |
|                                         | Height sinst middle & Last value     Kegistant Type:     ULTI Student                                                                                                    |             |     |
|                                         | Participant's Home Address: Home Telephone Number (with area code):                                                                                                    |             |     |
|                                         | City State Zip: Date of Birth Age: Gender:                                                                                                    |             |     |
|                                         | UT -SelectSelect-                                                                                                    |             |     |
|                                         | Name of Teacher/Adult accompanying participant, if applicable: ON-SITE (Cell) Phone Number of teacher / adult chaperone                                                                                                    |             |     |
|                                         |                                                                                                    |             |     |
|                                         | Obal VES Stational to a Statistic to a statistic                                                                                                    |             |     |
|                                         | specified in the Americans with Disabilities Act (ADA).                                                                                                    |             |     |
|                                         | Check YES if participant has dietary restrictions: YES Describe:                                                                                                    |             |     |
|                                         |                                                                                                    |             |     |
|                                         |                                                                                                    |             |     |
|                                         |                                                                                                    |             |     |
|                                         |                                                                                                    |             |     |
| http://skillsusaspx?ID=950513 × +       |                                                                                                    | -           | 0 X |
| ( skillsusa-register.org/RegWiz.aspx?   | D=950513 C Q Search                                                                                                    | ☆ 自 ♥ ↓ 斎 ⊕ | 0 = |
|                                         | Email Address:                                                                                                    |             |     |
|                                         | Cell Phone: Graduation Year:                                                                                                    |             |     |
|                                         | 2017 V                                                                                                    |             |     |
|                                         |                                                                                                    |             |     |
|                                         | Name of SkillsUSA Advisor for participant's Occupational Area: Occupational Training/Trade Area in which Contestant is enrolled: -Please Select Program-                                                                                                    |             |     |
|                                         | (This is NOT the Contest for competition - just the class the student is encolled in.)                                                                                                    |             |     |
|                                         | School's Details will populate here                                                                                                    |             |     |
|                                         | FEES / OPTIONS                                                                                                    |             |     |
|                                         | State Officer Candidate? Uvoting Delegate                                                                                                    |             |     |
|                                         |                                                                                                    |             |     |
|                                         | Add Optional State Fee Items: Add This Section Does Not Apply for ULTI                                                                                                    |             |     |
|                                         | These are Additional or Optionance or available within your State for this particular Conference Event. Items might include entry or anothers, t-shirts, hotel costs or award ceremony tickets. Please check with your some Director for additional questions.                                                                                                    |             |     |
|                                         | Event Fee Item emount                                                                                                    |             |     |
|                                         | There are no records available.                                                                                                    |             |     |
|                                         | Add New - Records: 0 - 0 of 0 - Pages: 1 🗶 🗶                                                                                                    |             |     |
|                                         |                                                                                                    |             |     |
|                                         | Individual Insistection is provided for your convenience, to track which Event Participants have paid. Regardless of what is entered here, it is still your responsibility to insure that the appropriate fees are submitted to the State Director prior to attending a Conference Event. This is NOT a secure extended to the state Director prior to attending a Conference Event. This is NOT a secure extended to the state Director prior to attending a Conference Event. This is NOT a secure extended to the state Director prior to attending a Conference Event. This is NOT a secure extended to the state Director prior to attending a Conference Event. This is NOT a secure extended to the state Director prior to attending a Conference Event.                                                                                                    |             |     |
|                                         | Type Number Amount Paid In Full? Created                                                                                                    |             |     |
|                                         | There are no records available.                                                                                                    |             |     |
|                                         | Add New - Records: 0 - 0 of 0 - Pages: 🔣 🗶 1 🗩 💓                                                                                                    |             |     |
|                                         | I have read and completely understand the Personal Liability and Medical Release Form, the Code of Conduct, and Photography and Sound Release<br>agreements, and, by checking the box below, do hereby agree to abide by these in their entirety, accent the conditions of the agreements, and completely                                                                                                    |             |     |
|                                         | and a start and a start a start |             |     |
|                                         | release SkillsUSA's national and state associations, completely release SkillsUSA's national and state associations.                                                                                                    |             |     |
|                                         | release SkillsUSA's national and state associations. completely release SkillsUSA's national and state associations. Participants - Check here if you are OVER 18 and attest: Attest (Over 18) Parent/Guardian-mandatory if Participant is under age 18) Contact us!                                                                                                    | +           |     |
|                                         | Trelease SkillsUSA's national and state associations. completely release SkillsUSA's national and state associations. Participants - Check here if you are OVER 18 and attest: Attest (Over 18) Parent/Guardian - Check here to attest for Participant: Attest (Over 18) Save Registration Contact us!                                                                                                    | +           | _   |
|                                         | Irelease SkillsUSA's national and state associations. completely release SkillsUSA's national and state associations.         Participants - Check here if you are OVER 18 and attest:       Parent/Guardian - Check here to attest for Participant:         Attest (Over 18)       Attest (Parent/Guardian-mandatory if Participant is under age 18)         Save Registration                                                                                                    | •           | _   |
|                                         | Trelease SkillsUSA's national and state associations. completely release SkillsUSA's national and state associations. Participants - Check here if you are OVER 18 and attest: Parent/Guardian - Check here to attest for Participant: Attest (Over 18) Save Registration Contact ust Save Registration                                                                                                    | •           |     |

13. Once you have completed all of the Student and Advisor Registrations for your school, you can click the gray 'Fee Estimates' Button to verify everything is correct.

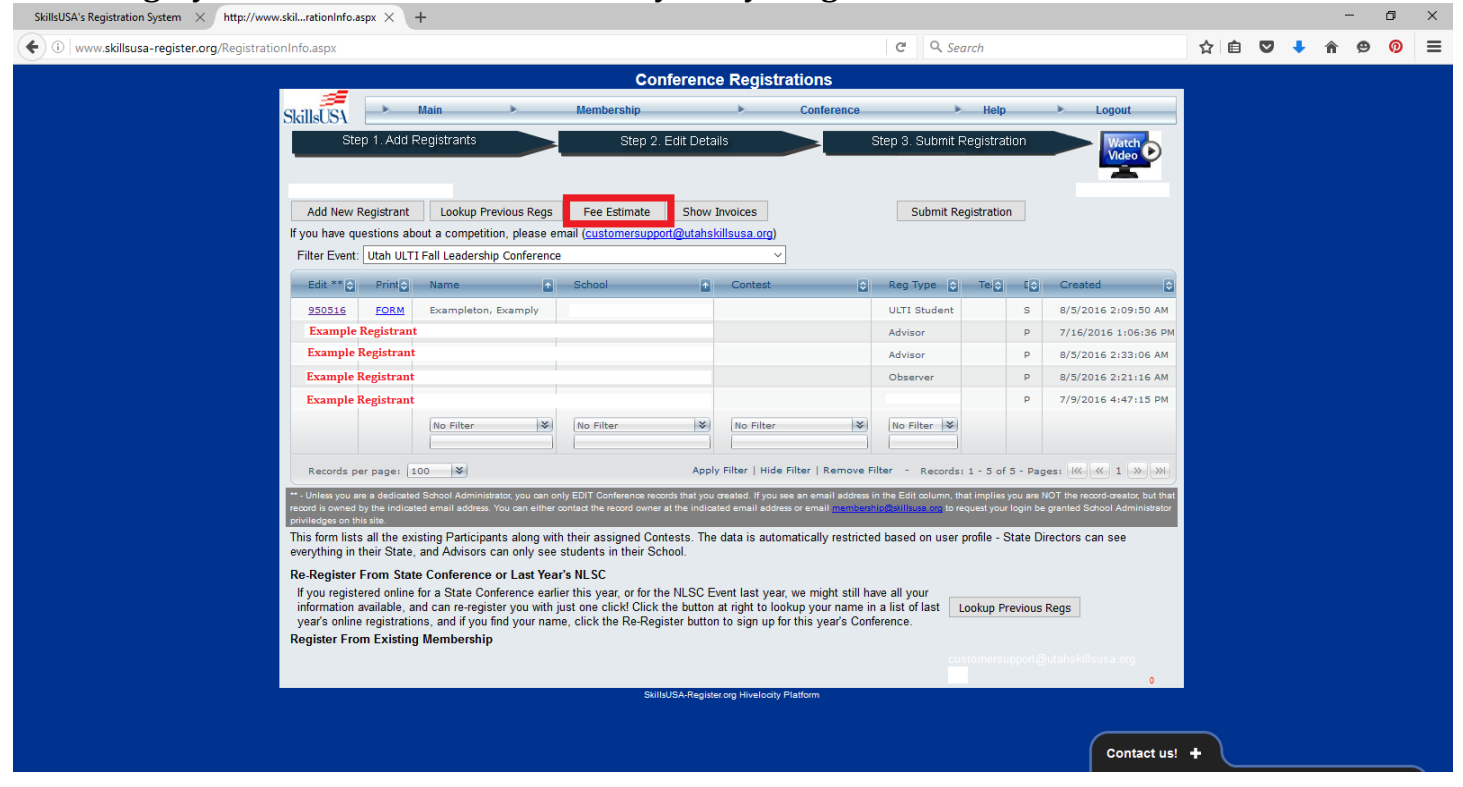

14. A separate window will open with your school's Fee Estimate (Example Below)

ødfFeeSummary.aspx - Mozilla Firefox

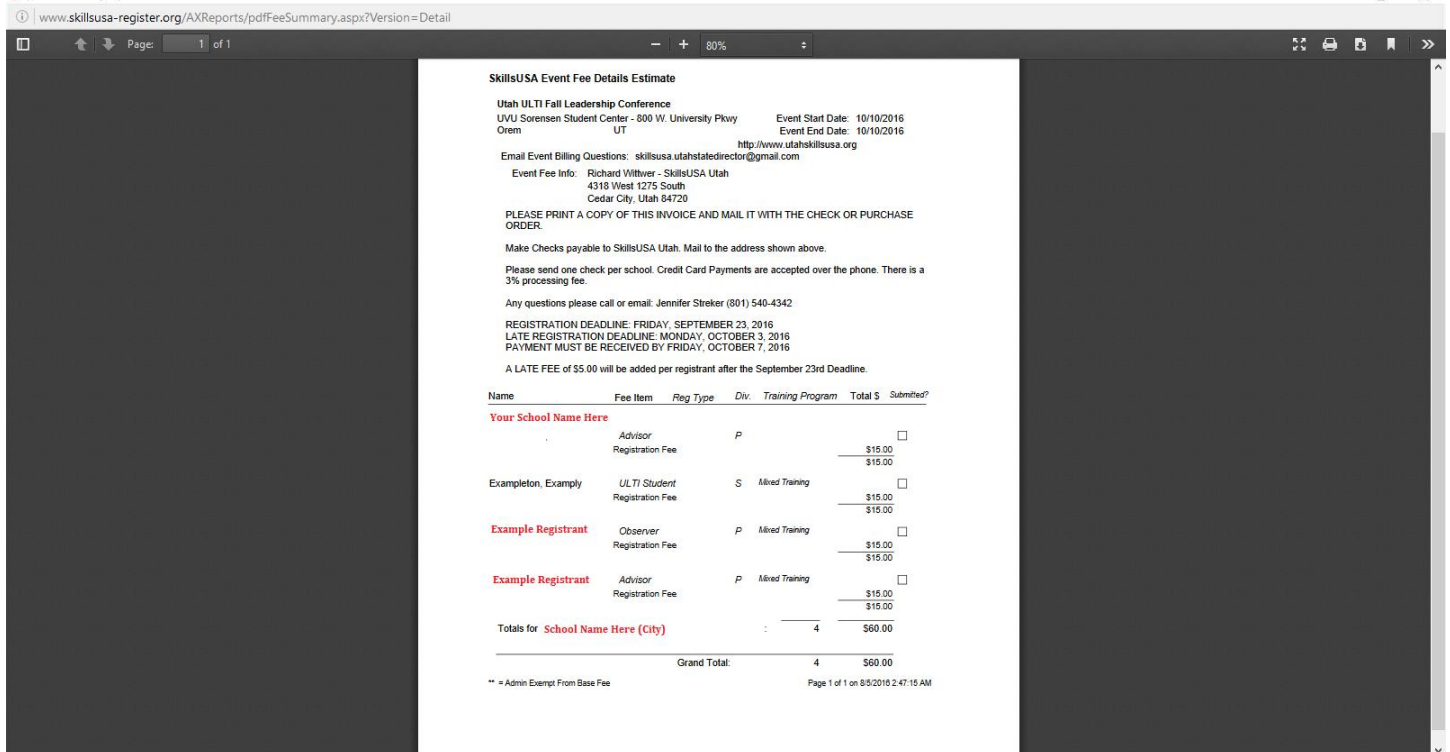

o x

15. Once you have verified all information is correct, exit out of this window and click the gray 'Submit Registration' Button towards the upper right corner of the screen

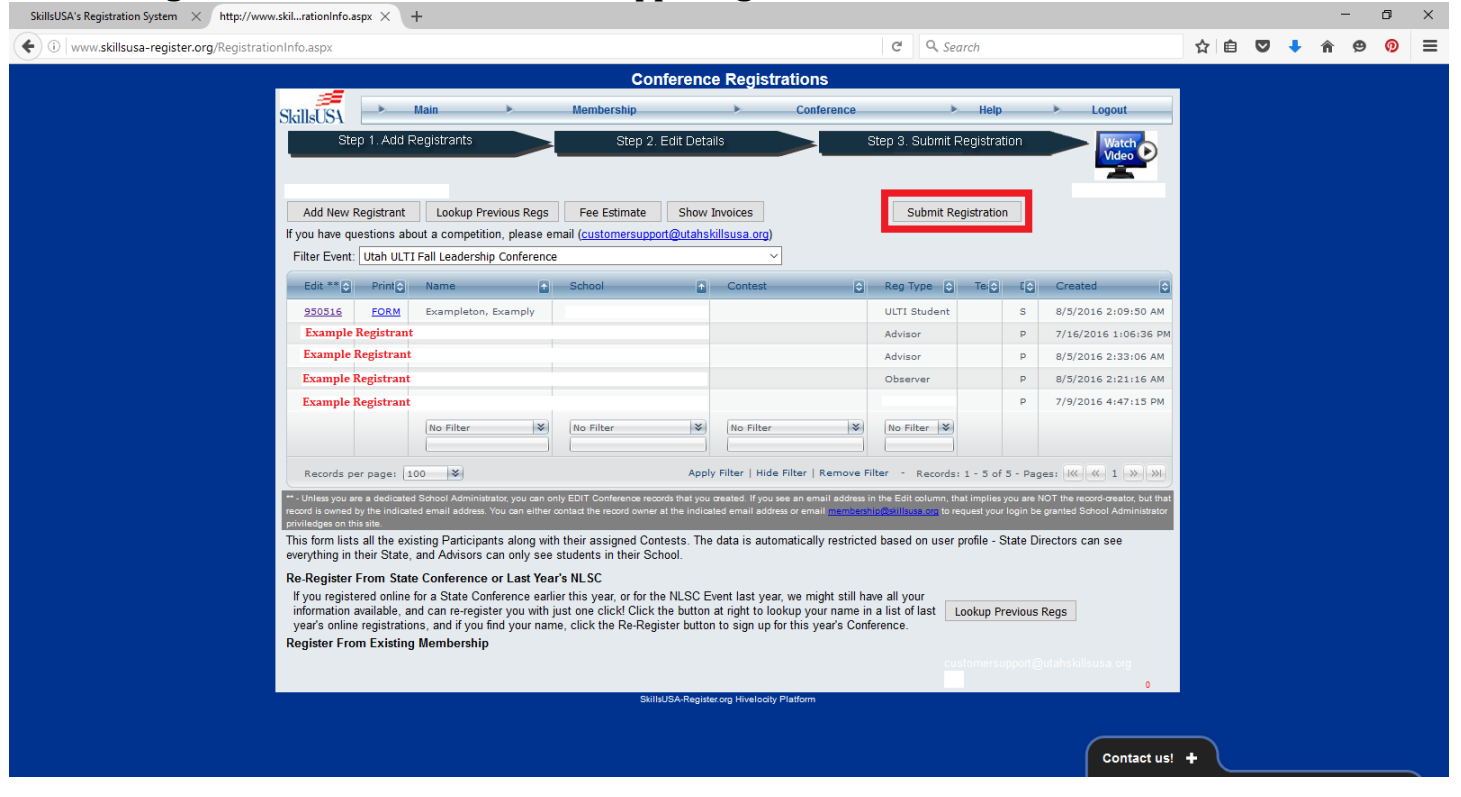

#### 16. You can proceed from here one of two ways:

- A. Submit Per Training Program by:
  - Selecting which training program you wish to submit for if you need to submit payment for one or more specific programs
  - Check the white check box next to the paragraph starting with, 'I Intend to bring the number of registrants indicated...'
  - Enter a PO or Check Number (ONLY IF YOU HAVE ONE, IF NOT SKIP THIS STEP)
  - Click the gray 'Submit Checked Training Programs' Button
- **B.** Submit Entire School by:
  - Check the white check box next to the paragraph starting with, 'I Intend to bring the number of registrants indicated...'

0 X

- Enter a PO or Check Number (ONLY IF YOU HAVE ONE, IF NOT SKIP THIS STEP)
- Click the gray 'Submit Entire School' Button

  SkilsUSA's Registration System × http://www.sk..58808c5TID=126 × +

| ( www.skillsusa-register.org/VerifyConferenceSubmit.aspx?EID=2280&CHID=5880&STID=126 C Q Search                                                                                                    | ☆ 自 | ◙ | + | î ( | 9 0 | ≡ |
|----------------------------------------------------------------------------------------------------|-----|---|---|-----|-----|---|
| SkillsUSA<br>Main Membership Conference Help Logout<br>Verify Conference Submission.<br>There are two invoicing options for your Conference Submission.<br>Review the options below, run the Estimate of Fees if desired, then click whichever "Submit" button fits your needs.<br>Invoiced Per raining Program<br>Unassigned Training Program # Regs Total Fees<br>Unassigned Training Program 1 \$15.00<br>Mixed Training 3 \$45.00<br>\$60.00                                                  |     |   |   |     |     |   |
| I intend to bring the number of registrants indicated in the selected (checked) Training Programs above to this Conference Event and agree to accept responsibility to pay the invoices that will be generated for each amount selected above. PO or Check Number: Submit Checked Training Programs *- # you need a different PO Number for each Training Program, you need to SUBMIT them one at a time, and provide the desired PO Number each time. Preview Estimate of Fees Cancel Submitsion |     |   |   |     |     |   |
| 2280 5880 125 SkillsUSA-Register og Hivelooty Platform Contact us!                                                                                                    | ÷   |   |   |     |     |   |

17. Once you have submitted your registrations, return to the main registration screen and click, gray, 'Show Invoices' Button.

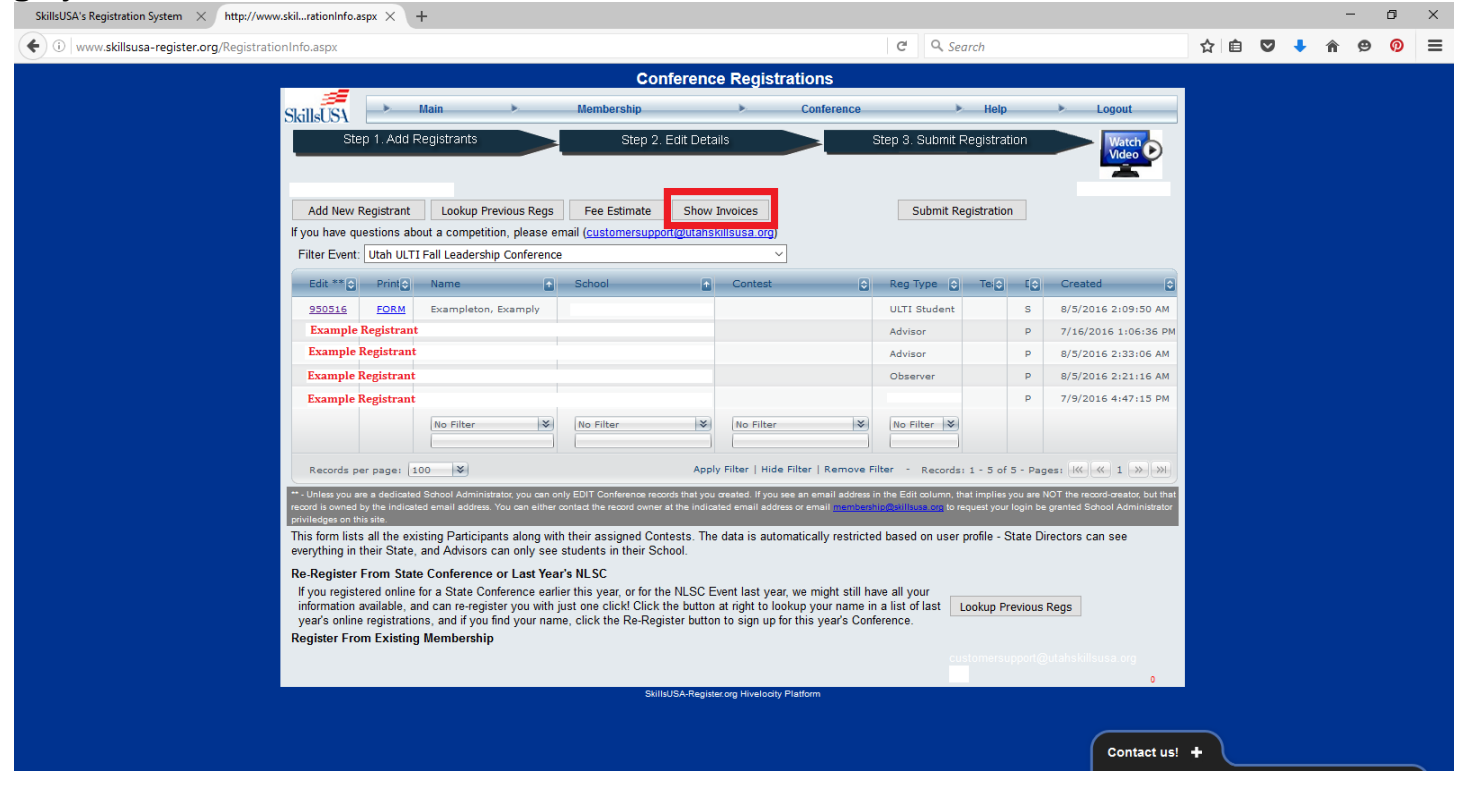

#### 18. Click on the Blue Invoice Number Link starting with an 'S'

| egistrationInfo.aspx                                                                                                    | C Q Search                                                                                                    | ☆ 自 🛡 👎                                   |
|----------------------------------------------------------------------------------------------------|----------------------------------------------------------------------------------------------------|-------------------------------------------|
| Conference Registrations                                                                                                    |                                                                                                    |                                           |
|                                                                                                    |                                                                                                    |                                           |
| SkillsUSA Main Membership Conference                                                                                                    | ce 🕨 Help 🕨 Logout                                                                                                    |                                           |
| Step 1. Add Registrants Step 2. Edit Details                                                                                                    | Step 3. Submit Registration                                                                                                    | ch                                        |
|                                                                                                    | Video                                                                                                    |                                           |
| Your School's Name Here                                                                                                    | Your Email                                                                                                    | Here                                      |
| Add New Registrant Lookup Previous Regs Fee Estimate Hide Invoices                                                                                                    | Submit Registration                                                                                                    |                                           |
| If you have questions about a competition, please email (customersupport@utahskillsusa.org)                                                                                                    |                                                                                                    |                                           |
| Utah ULTI Fall Leadership Conference http://www.utahskillsusa.org                                                                                                    |                                                                                                    |                                           |
| Orem, UT Ends:10/10/16                                                                                                    |                                                                                                    |                                           |
| Event Fee Questions: skillsusa.utahstatedirector@gm                                                                                                    | nail.com                                                                                                    |                                           |
| Send Fees To: Richard Wittwer - SkillsUSA Uta                                                                                                    | ah                                                                                                    |                                           |
| Cedar City, Utah 84720                                                                                                    |                                                                                                    |                                           |
| PLEASE PRINT A COPY OF THIS INVOICE AND MAIL IT WITH THE CHECK OR PURCHASE ORDER. Mail                                                                                                    | ke Checks navable to Skills ISA Litah, Mail                                                                                                    |                                           |
| to the address shown above. Weass condians shock per school. Credit Card Vayments are accepted over the                                                                                                    | a phone. There is a 3% processing fee. Any                                                                                                    |                                           |
| to the address shown above. Please send one check per school. Credit Card Payments are accepted over the<br>questions please call or email: Jennifer Streker (801) 540-4342 REGISTRATION DEADLINE: FRIDAY, SEPTE                                                                                                    | he phone. There is a 3% processing fee. Any<br>EMBER 23, 2016 LATE REGISTRATION                                                                                                    |                                           |
| to the address shown above. Prease send one check per school. Credit Card Payments are accepted over the<br>questions please call or email: Jennifer Streker (60) 540-342 REGISTRATION DEADLINE: FRIDAY, SEPTE<br>DEADLINE: MONDAY, OCTOBER 3, 2016 PAYMENT MUST BE RECEIVED BY FRIDAY, OCTOBER 7, 2016<br>registrant after the September 23d Deadline.                                                                                                    | e phone. There is a 3% processing fee. Any<br>MBER 23, 2016 LATE REGISTRATION<br>6 A LATE FEE of \$5.00 will be added per                                                                                                    |                                           |
| to the address shown above. Prease send one check per school. Credit Card Payments are accepted over the<br>nuestions please call or email: Jennifer Streker (60) 540-342 REGISTRATION DEADLINE: FRIDAY, SEPTE<br>DEADLINE: MONDAY, OCTOBER 3, 2016 PAYMENT MUST BE RECEIVED BY FRIDAY, OCTOBER 7, 2016<br>registrant after the September 23rd Deadline.                                                                                                    | Be officient popular in a 3% processing fee. Any<br>MBER 23, 2016 LATE REGISTRATION<br>6 A LATE FEE of \$5.00 will be added per                                                                                                    |                                           |
| to the address shown above. Prease send one check per school. Credit Card Payments are accepted over the<br>questions please call or email: Jennifer Streker (801) 540-3428 (2631STRATON DEADLINE: FRIDAY, SEPTE<br>DEADLINE: MONDAY, OCTOBER 3, 2016 PAYMENT MUST BE RECEIVED BY FRIDAY, OCTOBER 7, 2016<br>registrant after the September 23rd Deadline.                                                                                                    | te phone. There is a 3% processing the Any<br>EMBER 23, 2016 LATE REGISTRATION<br>6 A LATE FEE of \$5.00 will be added per                                                                                                    |                                           |
| to the address shown above. Prease send one check per school. Credit Card Payments are accepted over the<br>questions please call or email: Jennifer Streker (80) 540-3422 REGISTRATION DEADLINE: FRIDAY, SEPTE<br>DEADLINE: MONDAY, OCTOBER 3, 2016 PAYMENT MUST BE RECEIVED BY FRIDAY, OCTOBER 7, 2016<br>registrant after the September 23rd Deadline.                                                                                                    | te phone. There is a 3% processing fee. Any<br>MBER 23, 2016 LATE REGISTRATION<br>6 A LATE FEE of \$5.00 will be added per<br>Total 0 Delete<br>all Lei \$60.00 Delete                                                                                                    |                                           |
| to the address shown above. Priese send one check per school. Credit Card Payments are accepted over the<br>questions please call or email: Jennifer Streker (801) 540-3422 REGISTRATION DEADLINE: FRIDAY, SEPTE<br>DEADLINE: MONDAY, OCTOBER 3, 2016 PAYMENT MUST BE RECEIVED BY FRIDAY, OCTOBER 7, 2016<br>registrant after the September 23rd Deadline.                                                                                                    | e phone. There is a 3% processing fie. Any<br>MBER 23, 2016 LATE REGISTRATION<br>6 A LATE FEE of \$5.00 will be added per<br>Compared to the state of the state of the state of the state<br>Compared to the state of the state of |                                           |
| to the address shown above. Priese send one check per school. Credit Card Payments are accepted over the<br>questions please call or email: Jennifer Streker (801) 540-3428 (2805) TRAINON DEADLINE: FRIDAY, SEPTE<br>DEADLINE: MONDAY, OCTOBER 3, 2016 PAYMENT MUST BE RECEIVED BY FRIDAY, OCTOBER 7, 2016<br>registrant after the September 23rd Deadline.                                                                                                    | Any Characteristic and the second second sec              |                                           |
| to the address shown above. Prease send one check per school. Credit Card Payments are accepted over the<br>nuestions please call or email -lennifer Streker (80) 1540-342 REGISTRATION DEADLINE: FRIDAY, SEPTE<br>DEADLINE: MONDAY, OCTOBER 3, 2016 PAYMENT MUST BE RECEIVED BY FRIDAY, OCTOBER 7, 2016<br>registrant after the September 23d Deadline.<br>Invoice Date School Training Program Event<br>S23224 08/09/16 Your School Here All Programs Utah ULTI Fa<br>Records per paget 10 F Records Payment plans for the selected E<br>Pay Type Check / PO # Amount Payment Date Created By<br>Check / PO # Amount Payment Date Created By<br>Check / PO # Check / PO # Ch                                                                  | Any Check Population of the second second se              |                                           |
| to the address shown above. Prease send one check per school. Credit Card Payments are accepted over the<br>nuestions please call or email -lennifer Streker (80) 1540-342 REGISTRATION DEADLINE: FRIDAY, SEPTE<br>DEADLINE: MONDAY, OCTOBER 3, 2016 PAYMENT MUST BE RECEIVED BY FRIDAY, OCTOBER 7, 2016<br>registrant after the September 23rd Deadline.<br>Invoice Date School Training Program Event<br>S22229 08/03/16 Your School Here All Programs Utah ULTI Fi<br>Records per page: 10 * Records:<br>You may provide information about your school's payment plans for the selected E<br>Pay Type Check / PO # Amount Payment Date Created By<br>Check V 0 # S0.00 8/5/2016 Your Email Here                                                                                                    | e phone There is a 3% processing free Any<br>BMER 23, 2016 LATE RECISTRATION<br>6 A LATE FEE of \$5.00 will be added per<br>all La \$60.00 Delete<br>1 - 1 of 1 - Pages: 100 (00 Delete<br>La \$60.00 Delete<br>1 - 1 of 1 - Pages: 100 (00 Delete<br>Levent to the State Office below.                                                                                                    |                                           |
| to the address shown above. Please send one check per school. Credit Card Payments are accepted over the<br>provide of email: dennifer Streker (60) 1540-342 REGISTRATION DEADLINE: FRIDAY, SEPTE<br>DEADLINE: MONDAY, OCTOBER 3, 2016 PAYMENT MUST BE RECEIVED BY FRIDAY, OCTOBER 7, 2016<br>registrant after the September 23rd Deadline.                                                                                                    | te phone. There is a 3% processing free Any<br>EMBER 23, 2016 LATE REGISTRATION<br>6 A LATE FEE of \$5.00 will be added per<br>all Le \$60.00 Delete<br>1 - 1 of 1 - Pages; Ke (K 1 ) (K) (K)<br>Event to the State Office below.                                                                                                    |                                           |
| to the address shown above. Priese send one check per school. Credit Card Payments are accepted over the<br>possibility of the set of the set of                                                                                                    | e phone. There is a 3% processing fie. Any<br>MEER 22, 2016 LATE REGISTRATION<br>6 ALATE REE of \$5.00 will be added per<br>all Le. \$60.00 Delete<br>1 + 1 of 1 - Pages: K. 1                                                                                                    |                                           |
| to the address shown above. Priese send one check per school. Credit Card Payments are accepted over the<br>nuestions please call or email: Jennifer Streker (80) 540-3428 (25(STRATION DEADLINE: FRIDAY, SEPTE<br>DEADLINE: MONDAY, OCTOBER 3, 2016 PAYMENT MUST BE RECEIVED BY FRIDAY, OCTOBER 7, 2016<br>registrant after the September 23rd Deadline.<br>Invoice O Date O School O Training Program O Event<br>S23249 08/03/16 Your School Here All Programs Utah ULTI Fr.<br>Records:<br>You may provide information about your school's payment plans for the selected E<br>Pay Type Check / PO # Amount Payment Date Created By<br>Check ✓ \$0.00 8/5/2016 Your Email Here<br>Filter Event: Utah ULTI Fall Leadership Conference ✓<br>Edit **O PrintO Name School @ Contest<br>230316 EORM Exampleton, Examply Your School Here                                                                                                    | e phone. There is a 3% processing fie. Any<br>MERC 23, 2016 LATE REGISTRATION<br>6 A LATE FEE of \$5.00 will be added per<br>all Le \$60.00 Delete<br>1 - 1 of 1 - Pages: KK (K 1 ) >>>>>>>>>>>>>>>>>>>>>>>>>>>>>>>>>>                                                                                                    | 21:50 AM                                  |
| to the address shown above. Priese send one check per school. Credit Card Payments are accepted over the<br>nuestions please call or email -dennifer Streker (80) 1540-342 REGISTRATION DEADLINE: FRIDAY, SEPTE<br>DEADLINE: MONDAY, OCTOBER 3, 2016 PAYMENT MUST BE RECEIVED BY FRIDAY, OCTOBER 7, 2016<br>registrant after the Specimebr 23d Deadline.<br>Invoice Date School Training Program Event<br>222729 08/03/16 Your School Here All Programs Utah ULTI Fr.<br>Records per page: 10 P Records:<br>You may provide information about your school's payment plans for the selected E<br>Pay Type Check / PO # Amount Payment Date Created By<br>Check School Specific Your School Rere<br>Filter Event: Utah ULTI Fall Leadership Conference<br>Filter Event: Utah ULTI Fall Leadership Conference<br>Eddt ** O Print Name School Contest<br>220316 FORM Exampleton, Examply Your School Here<br>Example Registrant Your School Here<br>Your School Here<br>Your Your<br>Your School Here<br>Your You Your<br>Your You You You You You You You You You You                                                                                                    | Pe phone. There is a 3% processing fie. Any<br>MERE 23, 2016 LATE REGISTRATION<br>6 A LATE FEE of \$5.00 Will be added per<br>Pall Le \$60.00 Delete<br>1 - 1 of 1 - Pages: @ 1 >>>>>>>>>>>>>>>>>>>>>>>>>>>>>>>>>>                                                                                                    | 13<br>9:30 AM<br>96:36 PM                 |
| to the address shown above. Priese send one check per school. Credit Card Payments are accepted over the<br>provide over the set of the set of th                                                                                                    | A LATE TEE of 3% processing file. Any<br>MEER 23, 2016 LATE REGISTRATION<br>6 A LATE FEE of 55.00 will be added per<br>Total Delete<br>1 - 1 of 1 - Pages: KK K 1 >>>>>>>>>>>>>>>>>>>>>>>>>>>>>>>                                                                                                    | 9:50 AM<br>9:60 AF M<br>3:06 AM           |
| to the address shown above. Priese send one check per school. Credit Card Payments are accepted over the<br>per school of email. Jennifer Streker (80) 1540-342 REGISTRATION DEADLINE: FRIDAY, SEPTE<br>DEADLINE: MONDAY, OCTOBER 3, 2016 PAYMENT MUST BE RECEIVED BY FRIDAY. OCTOBER 7, 2016<br>registrant after the September 23d Deadline.<br>Invoice Date School Treining Program Program Pevent<br>s22229 08/03/16 Your School Here All Programs Utah ULTI Fr.<br>Records per page: 10 % Records:<br>You may provide information about your school's payment plans for the selected E<br>Pay Type Check / PO # Amount Payment Date Created By<br>Check \$0.00 8/5/2016 Your Email Here<br>Filter Event: Utah ULTI Fall Leadership Conference<br>Edit **O PrintO Name School Contest<br>232316 FORM Example Registrant Your School Here<br>Example Registrant Your School Here<br>Example Registrant<br>Example Registrant Your School Here<br>Example Registrant                | e phone: There is a 3% processing free Any<br>EMBER 23, 2016 LATE REGISTRATION<br>6 A LATE FEE of \$5.00 will be added per<br>all La \$60.00 Delete<br>all La \$60.00 Delete<br>L 1 of 1 - Pages: 100 will be added<br>Update<br>Update<br>C Reg Type C Tei C C Created<br>ULTI Student S 0/5/2016 2:09<br>Advisor P 8/5/2016 2:23<br>Observer P 8/5/2016 2:23                                                                                                    | 9150 AM<br>506:36 PM<br>1116 AM           |
| to the address shown above. Priese send one check per school. Credit Card Payments are accepted over the<br>person please call or email: Jennifer Streker (80) 1540-342 REGISTRATION DEADLINE: FRIDAY, SEPTE<br>DEADLINE: MONDAY, OCTOBER 3, 2016 PAYMENT MUST BE RECEIVED BY FRIDAY, OCTOBER 7, 2016<br>registrant after the September 23rd Deadline.<br>Invoice Date School Training Program Pevent<br>S22229 08/03/16 Your School Here All Programs Utah ULTI F.<br>Records per page: 10 ♥ Records:<br>You may provide information about your school's payment plans for the selected E<br>Pay Type Check / PO # Amount Payment Date Created By<br>Check ♥ \$0.00 8/5/2016 Your Email Here<br>Filter Event: Utah ULTI Fall Leadership Conference ♥<br>Edit ** Print? Name School © Contest<br>232018 FORM Exampleton, Examply Your School Here<br>Example Registrant Your School Here<br>Example Registrant<br>Your School Here<br>Example Registrant<br>Your School Here<br>Example Registrant<br>Your School Here<br>Here<br>Your School Here<br>Your School Here<br>Your School Here<br>Your School Here<br>Your School Here<br>Your School Here<br>Your School Here<br>Your School Here<br>Your School Here<br>Your Sch | e phone. There is a 3% processing file. Any<br>EMBER 23, 2016 LATE REGISTRATION<br>6 A LATE FEE of \$5.00 will be added par<br>all La \$60.00 Delete<br>1 - 1 of 1 - Pages: KK K 1 33 334<br>Event to the State Office below.<br>Update                                                                                                    | 9:50 AM<br>06:36 PM<br>3106 AM<br>1116 AM |

19. An invoice similar to the one below will open in another window. Print two (2) copies. Keep one for your records and mail the second with your check or purchase order.

• Ignore the extra lines with '\$0.00' next to them. It is a formatting complication with the National Website

| SkillsUSA's Registration System X http://www.skilrationInfo.aspx X pdfInvoiceCor | iference.aspx × +                                                                                                    |                                                                                                    |                                                                                                    |     |   |            | - | ۵   | ×   |
|----------------------------------------------------------------------------------|----------------------------------------------------------------------------------------------------|----------------------------------------------------------------------------------------------------|----------------------------------------------------------------------------------------------------|-----|---|------------|---|-----|-----|
| ( ) www.skillsusa-register.org/AXReports/pdfInvoiceConference.aspx?InvoiceI      | D=S23749                                                                                                    |                                                                                                    | C Q Search                                                                                                    | ☆ 自 | ◙ | ÷          | 9 | 9 0 |     |
| □ <b>↑</b> Page: 1 of 2                                                          |                                                                                                    | + 70% ÷                                                                                                    |                                                                                                    |     |   | 5.5<br>2 5 | 8 | a J | l » |
|                                                                                  | <section-header><section-header><image/><section-header><section-header><section-header><section-header><section-header><section-header></section-header></section-header></section-header></section-header></section-header></section-header></section-header></section-header> | Endership Conferences<br>NUMBER<br>Southwards Applied Texture<br>Southwards Applied Texture<br>Southwards Applied Texture<br>Southwards Applied Texture<br>Southwards Applied Texture<br>Southwards Applied Texture<br>Southwards Applied Texture<br>Conferences<br>Number<br>Applied Texture<br>Number<br>Applied Texture | •         5.27749           set:         80/2016           •         90/00/98           •         9           •         •           •         •           •         •           •         •           •         •           •         •           •         •           •         •           •         •           •         •           •         •           •         •           •         •           •         •           •         •           •         •           •         •           •         •           •         •           •         •           •         •           •         •           •         •           •         •           •         •           •         •           •         •           •         •           •         •           •         •           •         •           • |     |   |            |   |     |     |

#### 20. Exit and YOU'RE DONE! See you at ULTI! WAHOO!

With any Website/Registration Questions Contact us at <u>customersupport@utahskillsusa.org</u>

With any Billing/Finance Questions Contact our State Staff Finance Officer Jennifer Streker at <u>strekerj@gmail.com</u>